## 人事給与システム入力手順

共済組合:介護休業手当金請求書 互助組合:休業手当金請求書

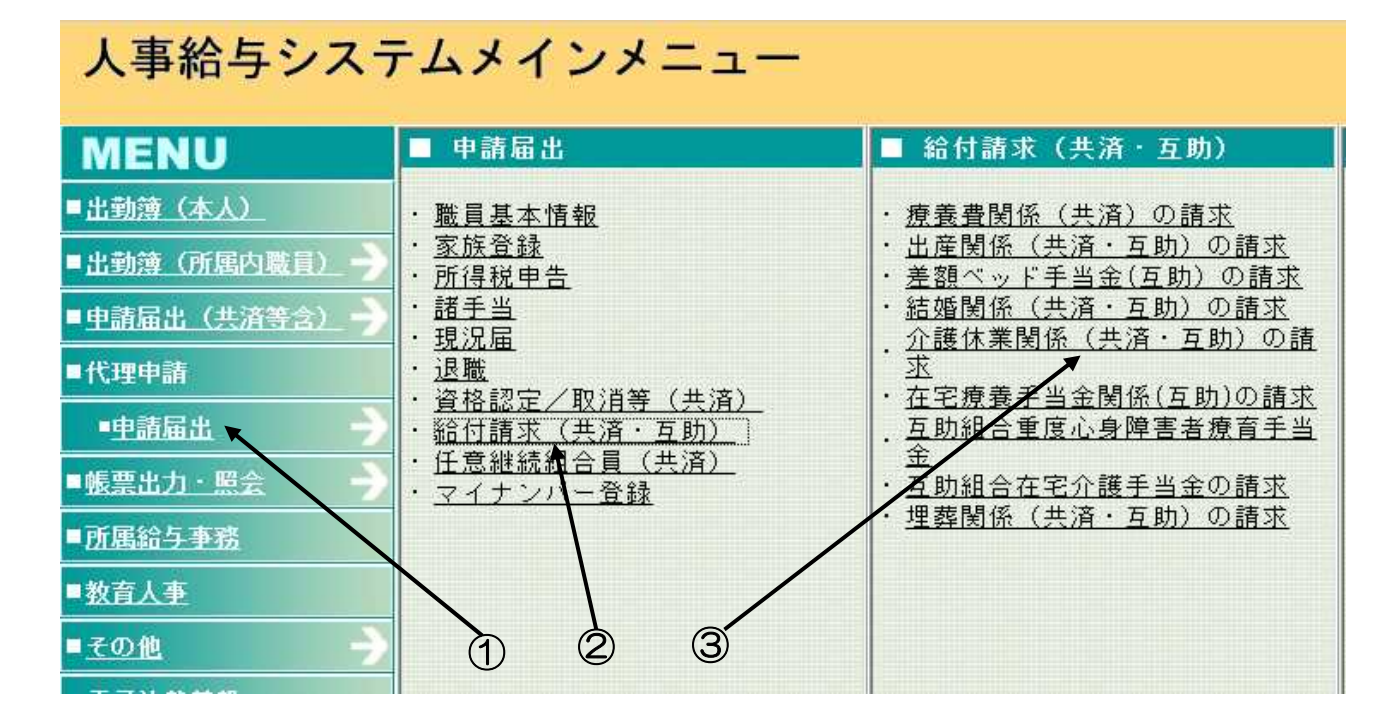

次の順にクリックする

- ①「代理申請 申請届出」
- ②「給付請求(共済·互助)」
- ③「介護休業関係(共済・互助)の請求」

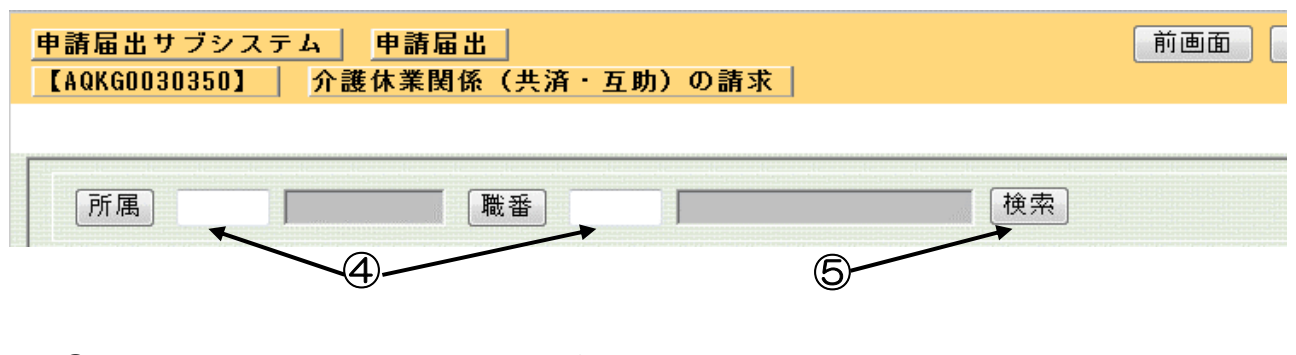

④「所属・職番」の選択入力もしくは、直接入力⑤「検索」

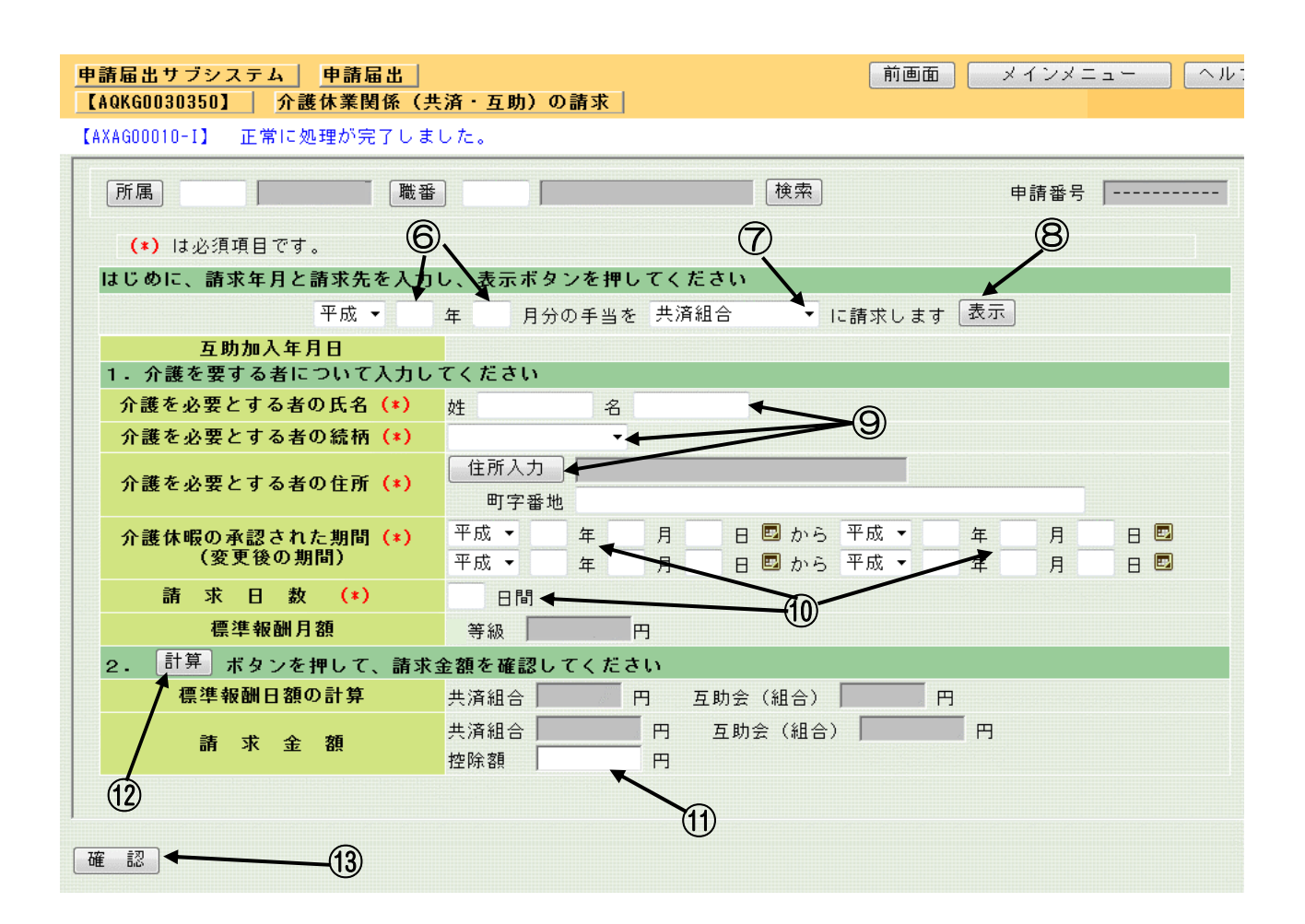

- ⑥「請求年月」を入力
- ⑦66日までは、「共済組合」を、66日を超える部分については「互助組合」を選択
- ⑧「表示」
- ⑨介護する者の氏名、続柄、住所を入力
  - 住所の入力は「住所入力」
- ⑩「介護休暇の承認された期間」、「請求日数」を入力
- ①「控除額」を入力(控除額のわからない方、控除額がない方は入力不要)
- 12請求金額を確認するため、「計算」
- ③請求金額が表示されるので、確認の上「確認」

確認ボタンを押したあと、画面の上方に「以下の内容でよければ申請ボタンを押してください」 とメッセージが表示され、内容を確認し正しければ「申請」ボタンをクリック 誤りがある場合は、「入力へ戻る」ボタンをクリックすると入力画面に戻る 「申請」ボタンを押したあと、画面に請求書が表示されるので印刷

 $0\ 6-2-0\ 6-2$